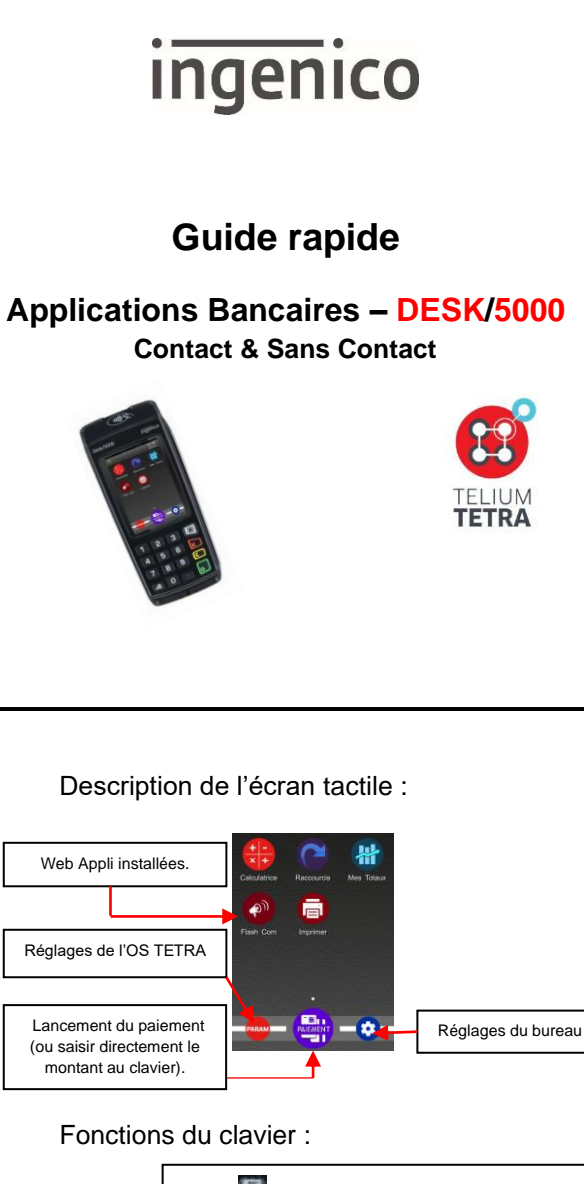

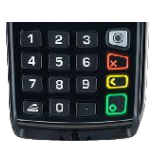

Home : en mode paiement (terminal sur « MONTANT»), permet de revenir au bureau. Annulation : permet d'annuler la saisie en cours ou revenir à l'écran précédent. Correction : permet de corriger la saisie ou de sélectionner la marque. Validation : permet de confirmer la saisie ou une sélection. : touche avance papier.

# Connectiques :

A Débrancher le terminal du secteur avant de réaliser les branchements.

Oter la trappe en appuyant sur l'emplacement cranté puis pousser la trappe vers le haut.

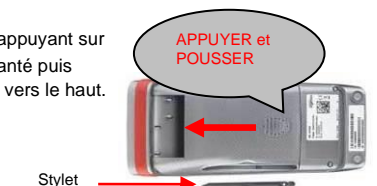

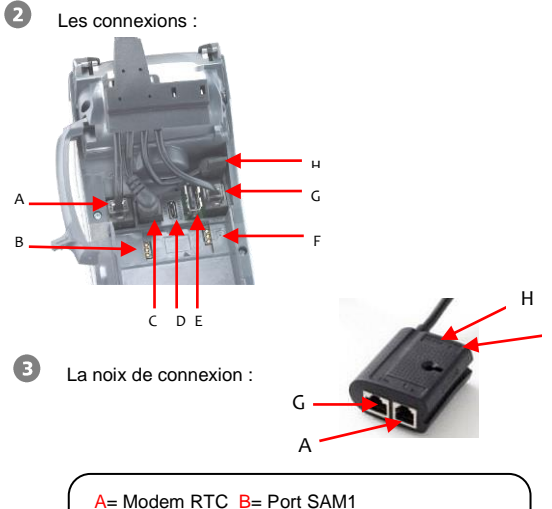

C = Alimentation D = Port Micro USB Slave/Host E = USB Hôte (pour pinpad) F= Port SAM2 G = Port Ethernet H= Port série RS 232.

## Installation carte SIM sur DESK/5000 3G:

A Débrancher le terminal du secteur avant de réaliser les branchements.

L'emplacement SIM se trouve sous la trappe du terminal, dans l'emplacement indiqué ci-dessous. Insérer la carte SIM dans le sens marqué :

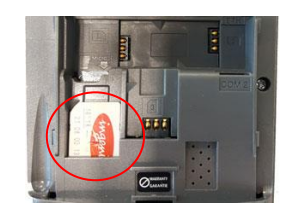

### Lecteurs des cartes :

Carte à puce :

<u>Lecteur principal</u> : insérer la carte horizontalement, sa puce dirigée vers le haut et la laisser en position tout au long de la transaction.

Carte à piste :

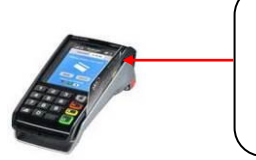

La carte peut être lue de haut en bas comme de bas en haut, sa piste faisant face au terminal. Pour une bonne qualité de lecture, procéder avec un mouvement régulier.

Carte sans contact :

Positionner la carte sur le sigle sans Contact ()) au niveau du capot papier. Laisser la carte en position tout au long de la transaction. Les 4 diodes vertes apparaissent en haut de l'écran.

## Mise en place du papier :

Ouvrir le compartiment papier en soulevant le volet du couvercle situé au dos du terminal et en tirant ensuite le capot vers l'arrière (). Placer le rouleau dans le compartiment (), refermer le couvercle en appuyant simultanément sur les deux coins supérieurs, jusqu'à ce qu'un clic se fasse entendre ().

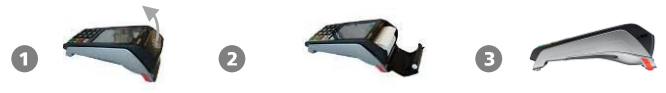

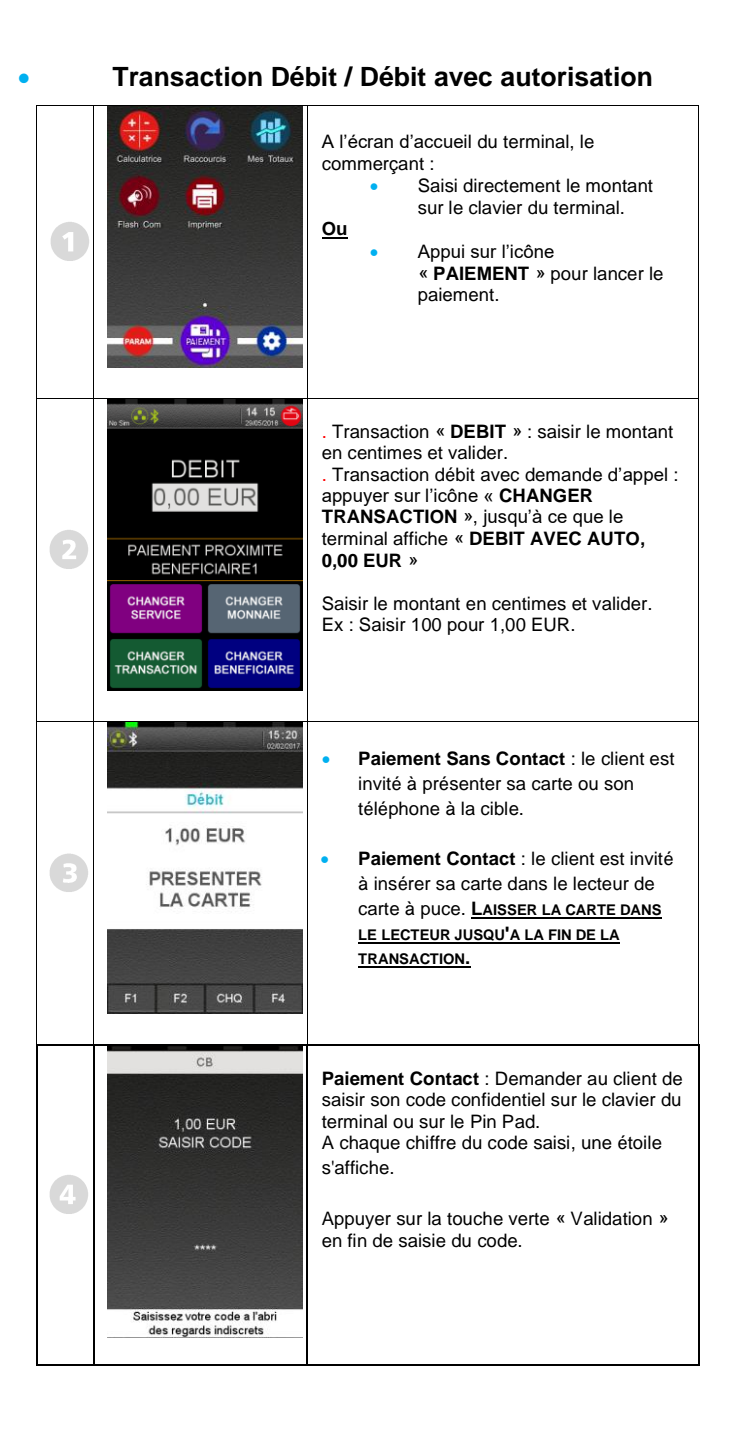

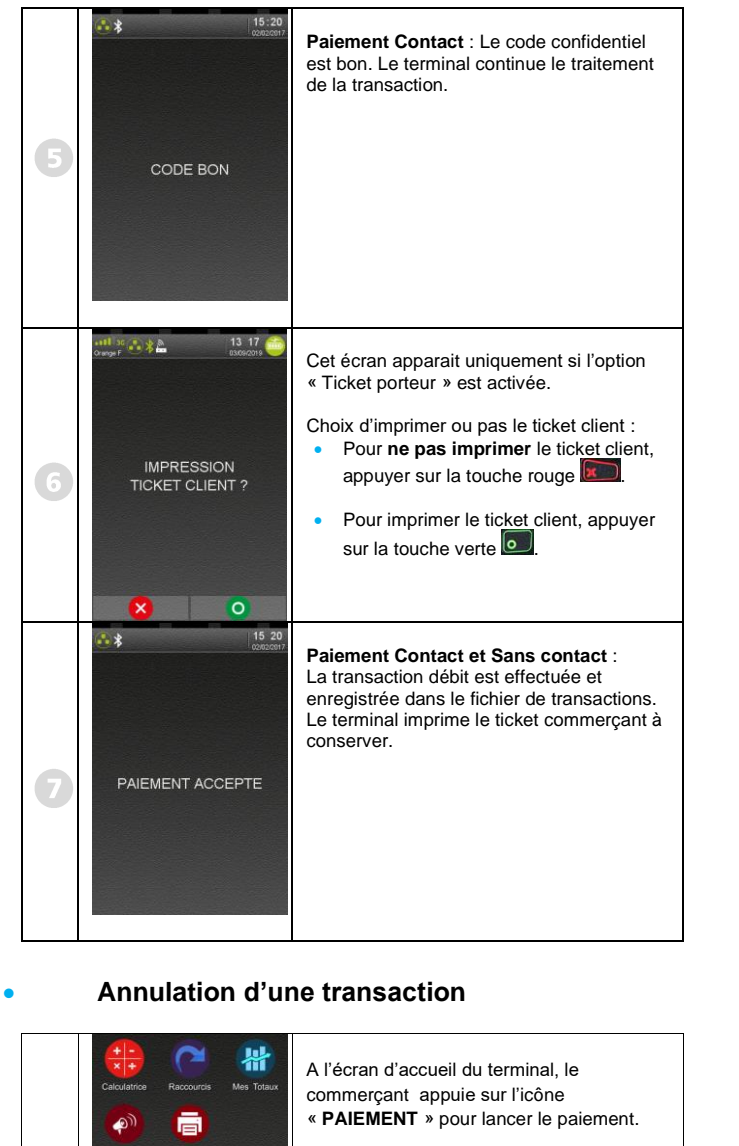

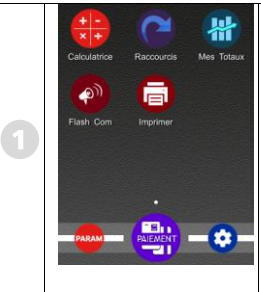

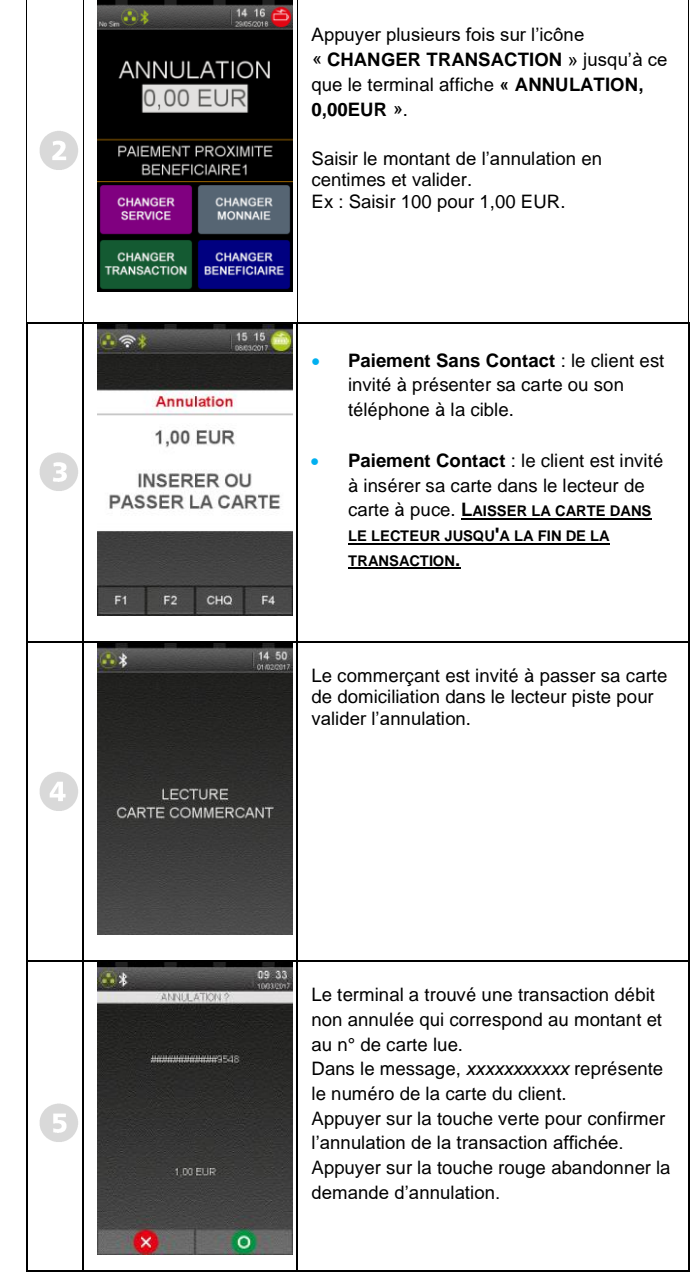

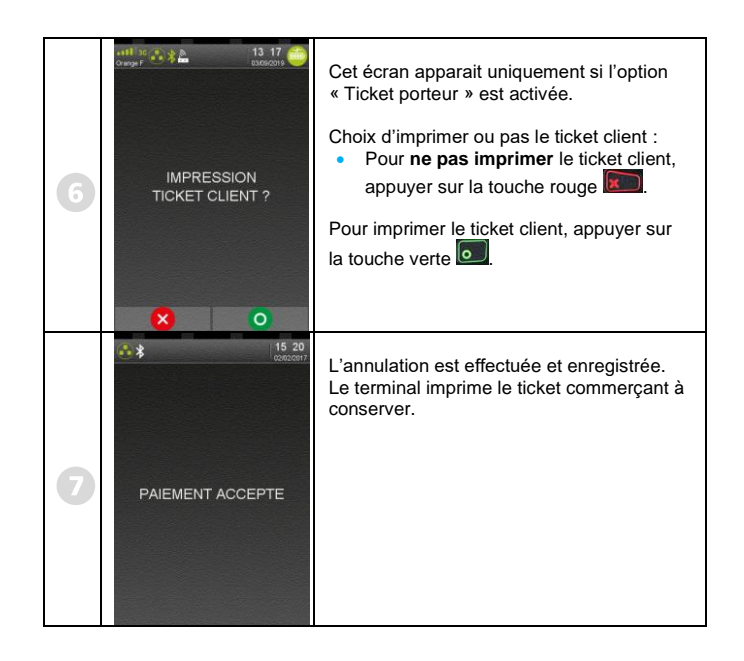

Transaction crédit / remboursement

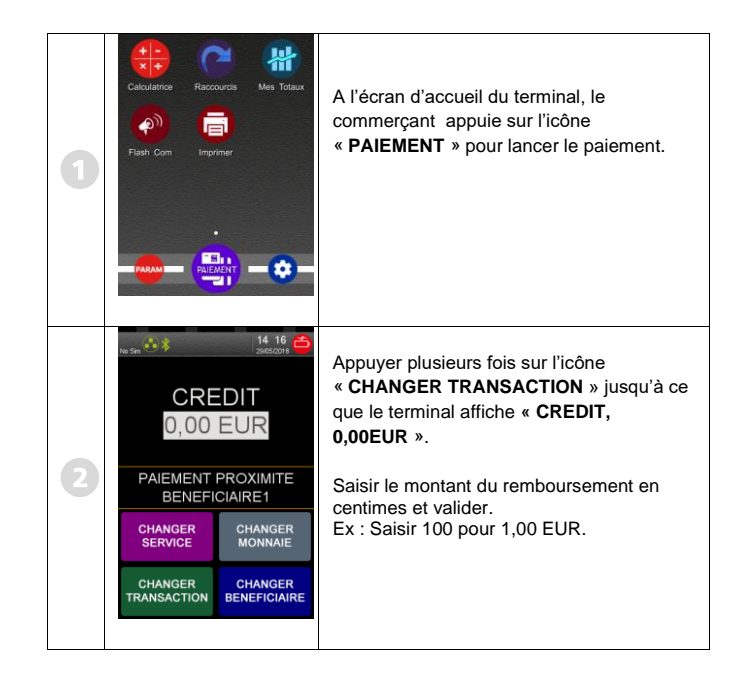

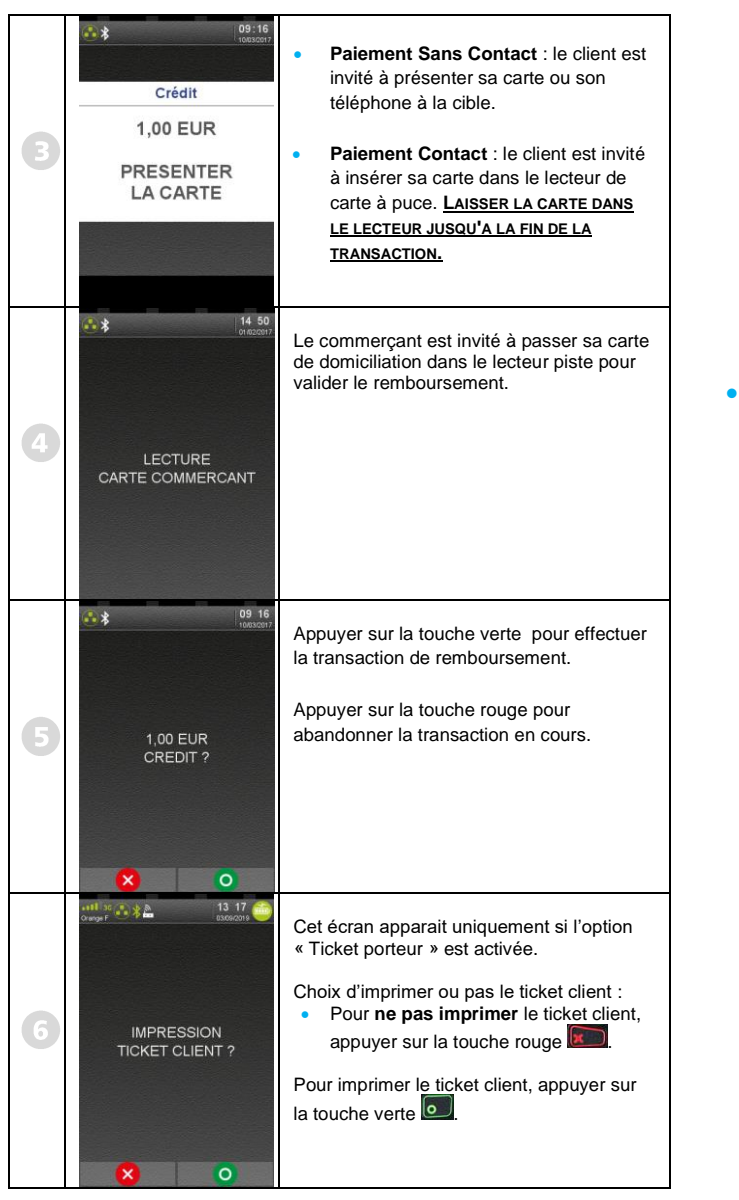

| 0 | PAIEMENT ACCEPTE                                                                                                    | Le remboursement est effectué et<br>enregistré.<br>Le terminal imprime le ticket commerçant à<br>conserver.                                                                                                    |
|---|----------------------------------------------------------------------------------------------------|----------------------------------------------------------------------------------------------------|
|   | Duplicata                                                                                                    |                                                                                                    |
| 0 | Calculations Rescourds Mes Totaxon<br>Flash Com Imprimer                                                                                       | A l'écran d'accueil du terminal, appuyer sur<br>l'icône « <b>PARAM</b> »                                                                                                    |
| 2 | PARAMÉTRES       Parnesu de<br>contrôle       C C C ESS       C C C LESS       C C C LESS       C C C NNECT       C BENEFICIAIRE       INITSSL | Appuyer sur « CB EMV », ou « CB<br>CLESS » puis sur « Duplicata ».                                                                                                    |
| 3 | CEEMV<br>CEEMV<br>1-Carte<br>2-Centre                                                                                                    | <ul> <li>Pour obtenir un duplicata du dernier<br/>ticket de remise ou de<br/>téléparamétrage, appuyer sur la<br/>touche correspondant à « Centre ».</li> <li>Pour obtenir un duplicata de la<br/>dernière transaction aboutie, appuyer<br/>sur la touche correspondant à<br/>« Carte » puis choisir dans le message</li> </ul> |

ci-dessous :

X

15 20

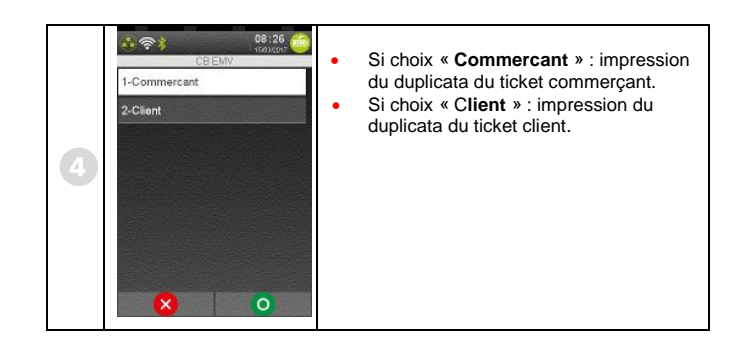

Impression du journal des transactions

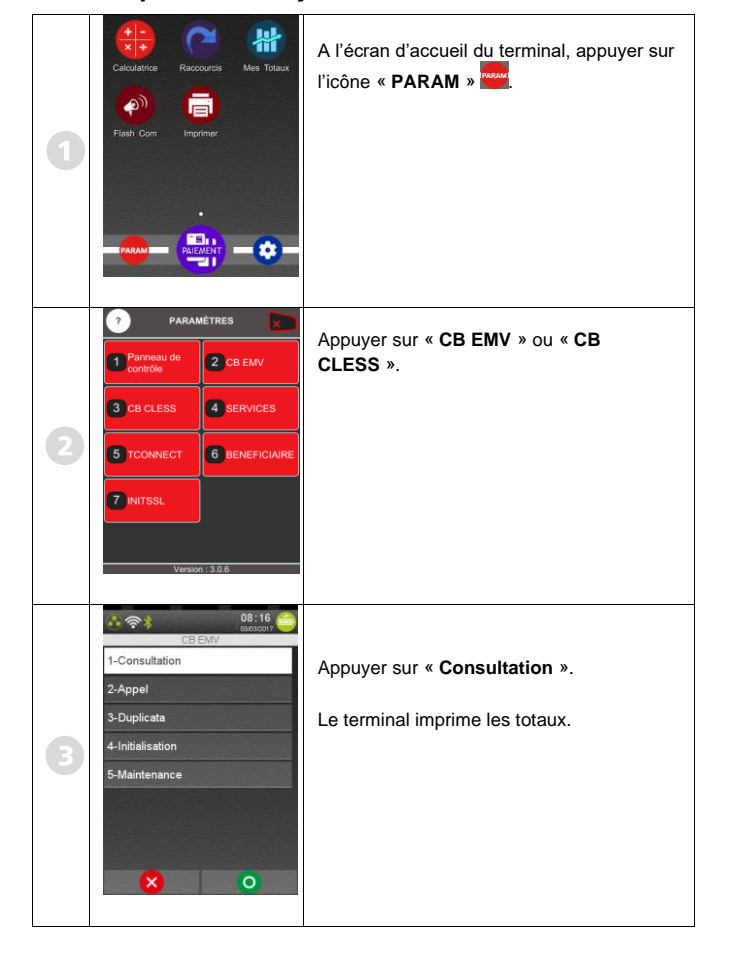

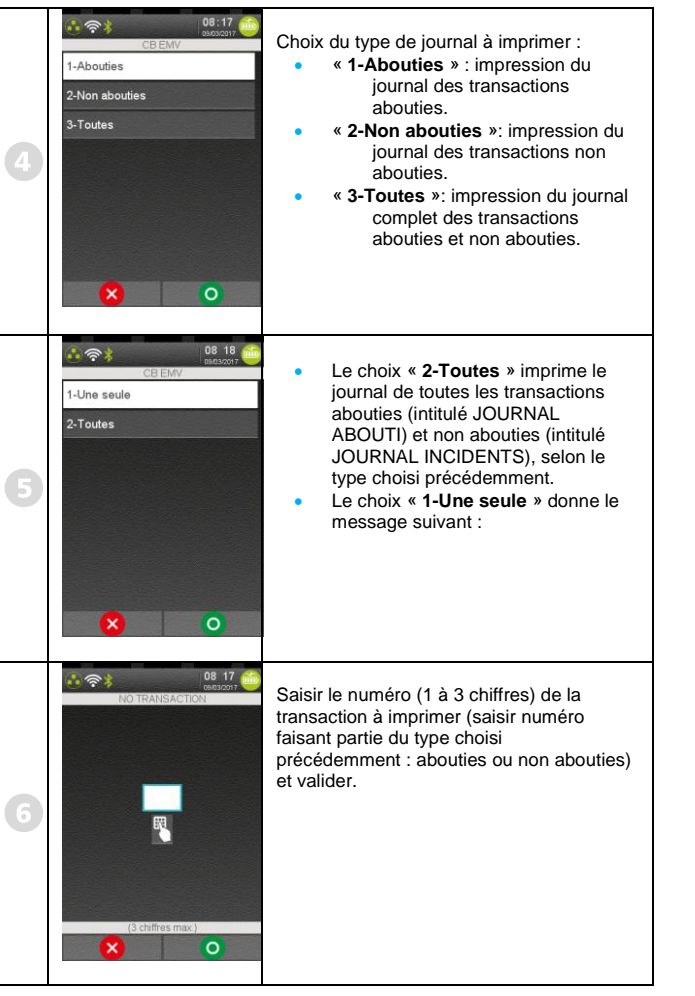

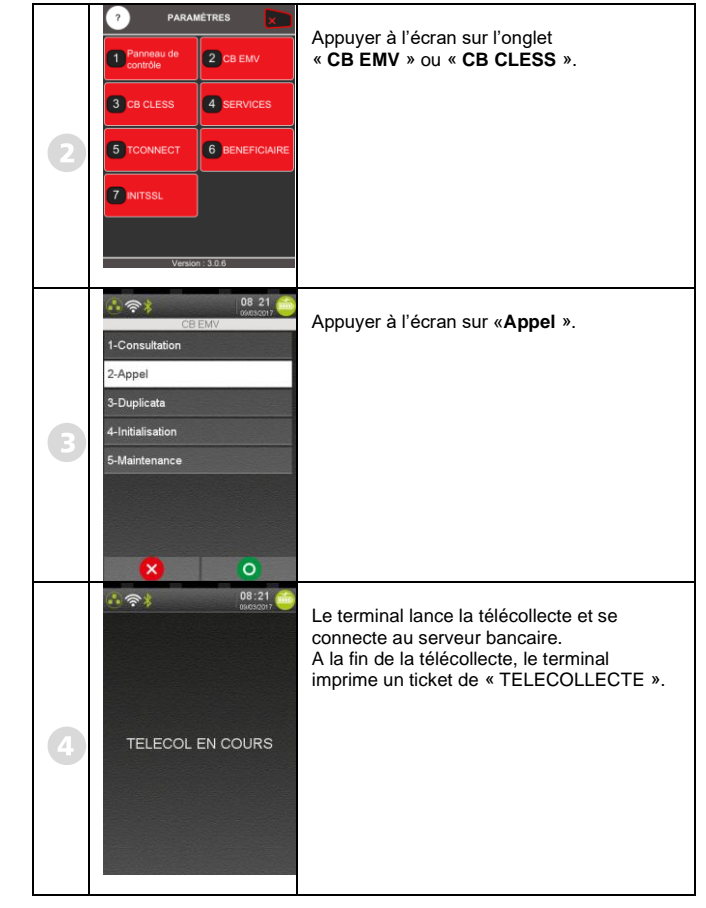

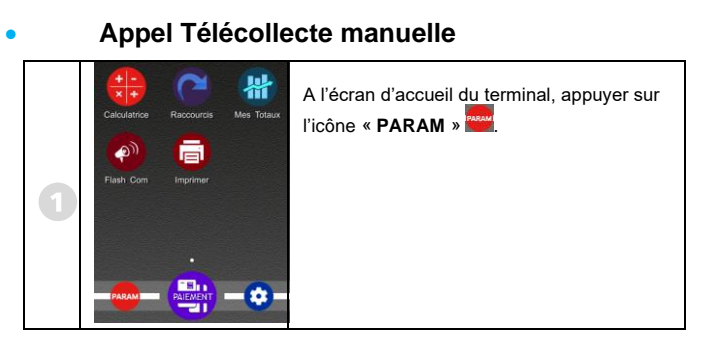

| Numéros utiles :                  | $\sum$ |
|-----------------------------------|--------|
| Numéro commerçant :               |        |
| [ [                               | ]      |
| Contact technique :               |        |
| [                                 | ]      |
| Numéro du centre d'appel phonie : |        |
|                                   | ] /    |
|                                   |        |

Guide Rapide Applications Bancaires • Gamme TETRA DESK/5000 • 900051495 R11 000 01\_296306279 Copyright © 2022 Ingenico - All rights reserved.